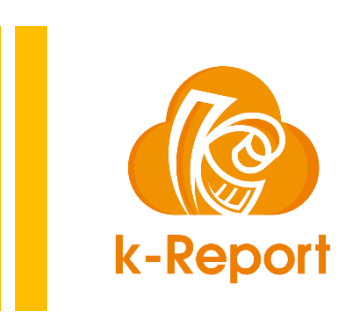

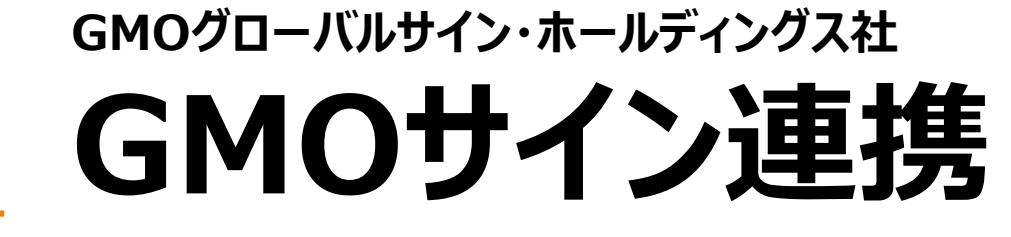

V1.02

# GMOサイン連携機能とは

「GMOサイン連携」とはk-Reportの帳票設定=GMOサインの契約書として機能させ、 「kintoneのレコード値を利用して電子契約書を自動的に生成し、相手先に送信出来る」 を実現します。

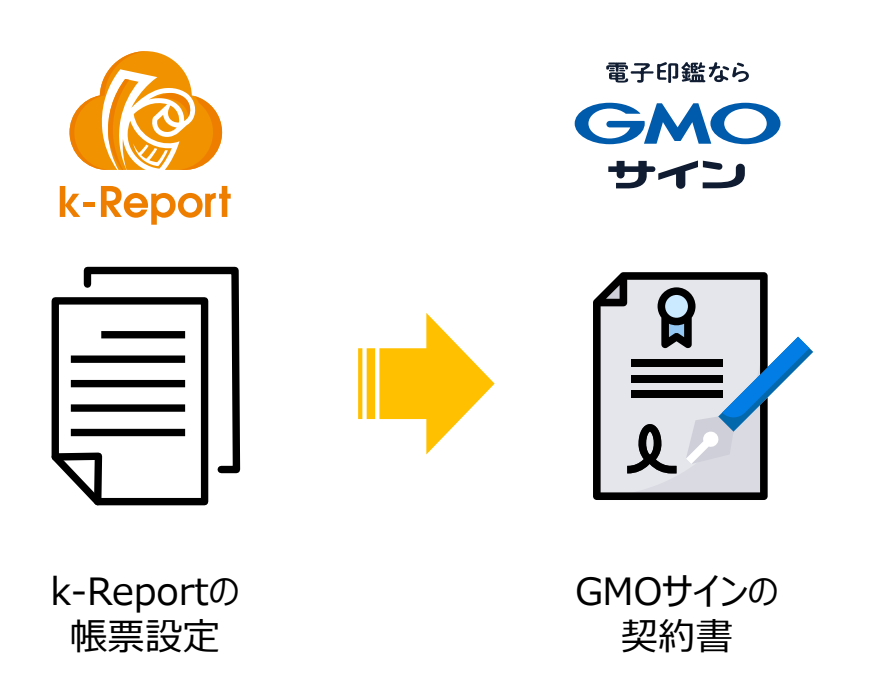

## GMOサイン連携機能とは

### k-Reportで設定出来る契約書は

1帳票=1契約書テンプレート

となっています。k-Reportで設定した契約書テンプレートは

kintone側では該当のアプリで契約書送信時に選択可能になります。

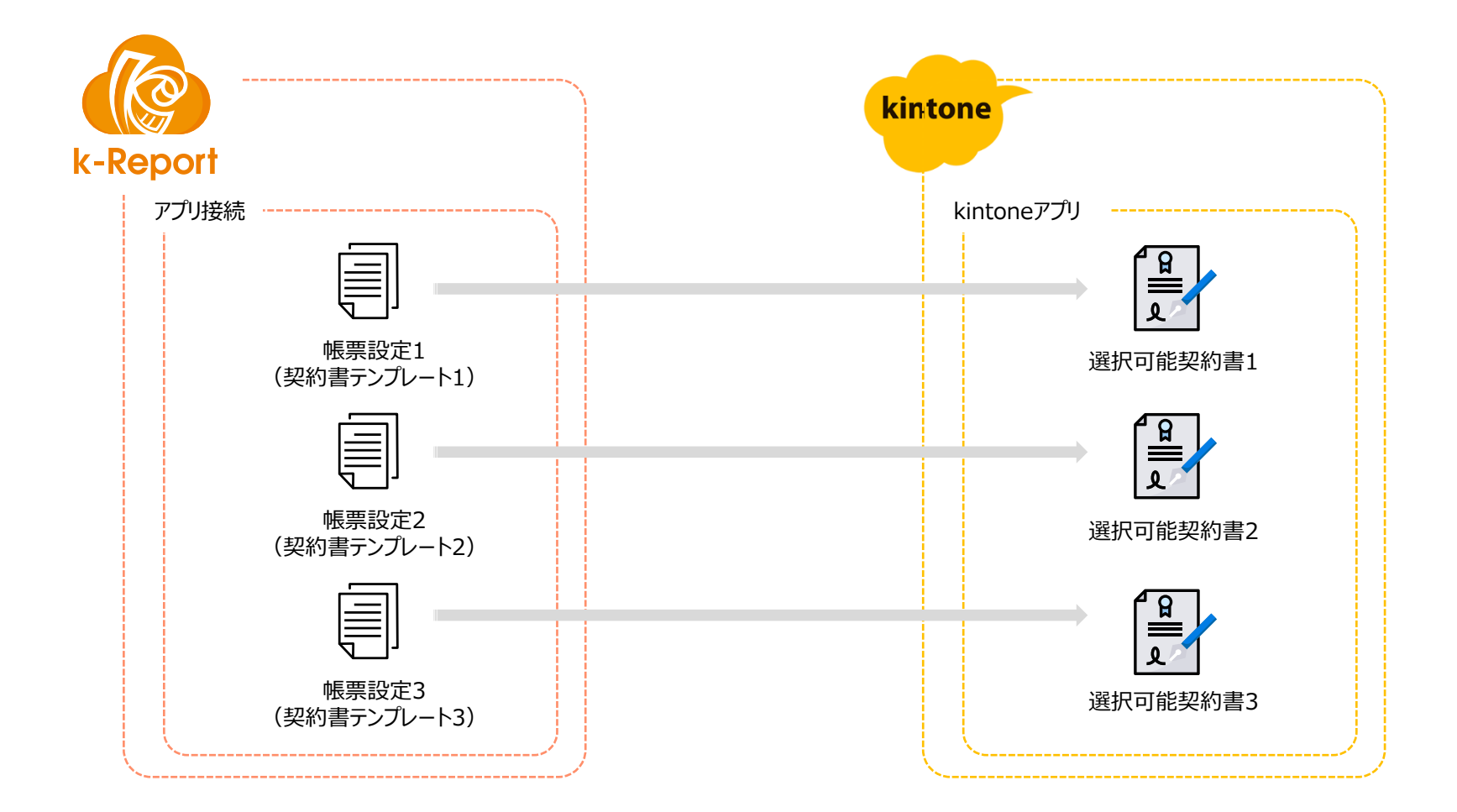

# GMOサインとの連携設定の機能有効化

## GMOサインとの連携設定の機能有効化

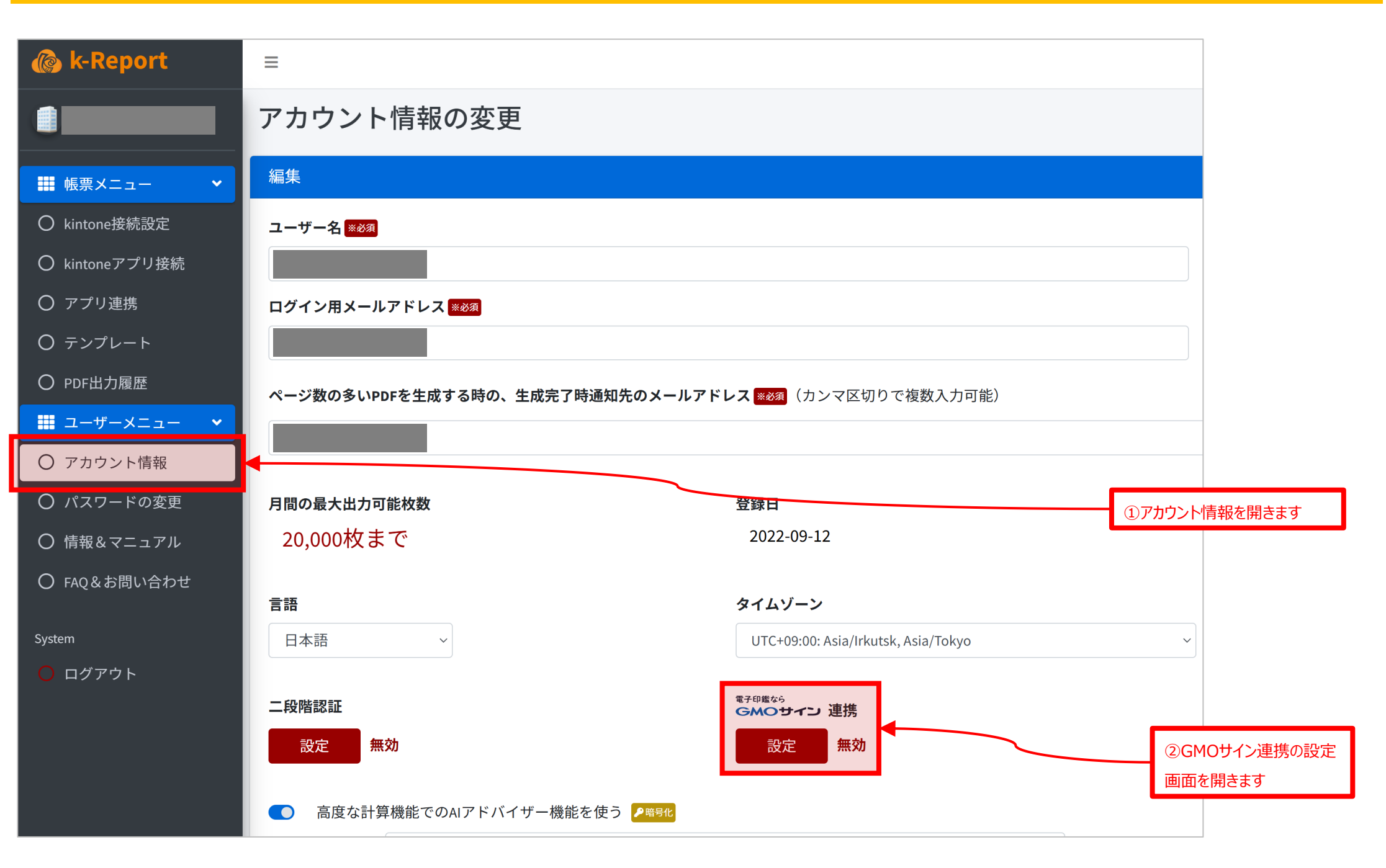

## GMOサインとの連携設定の機能有効化

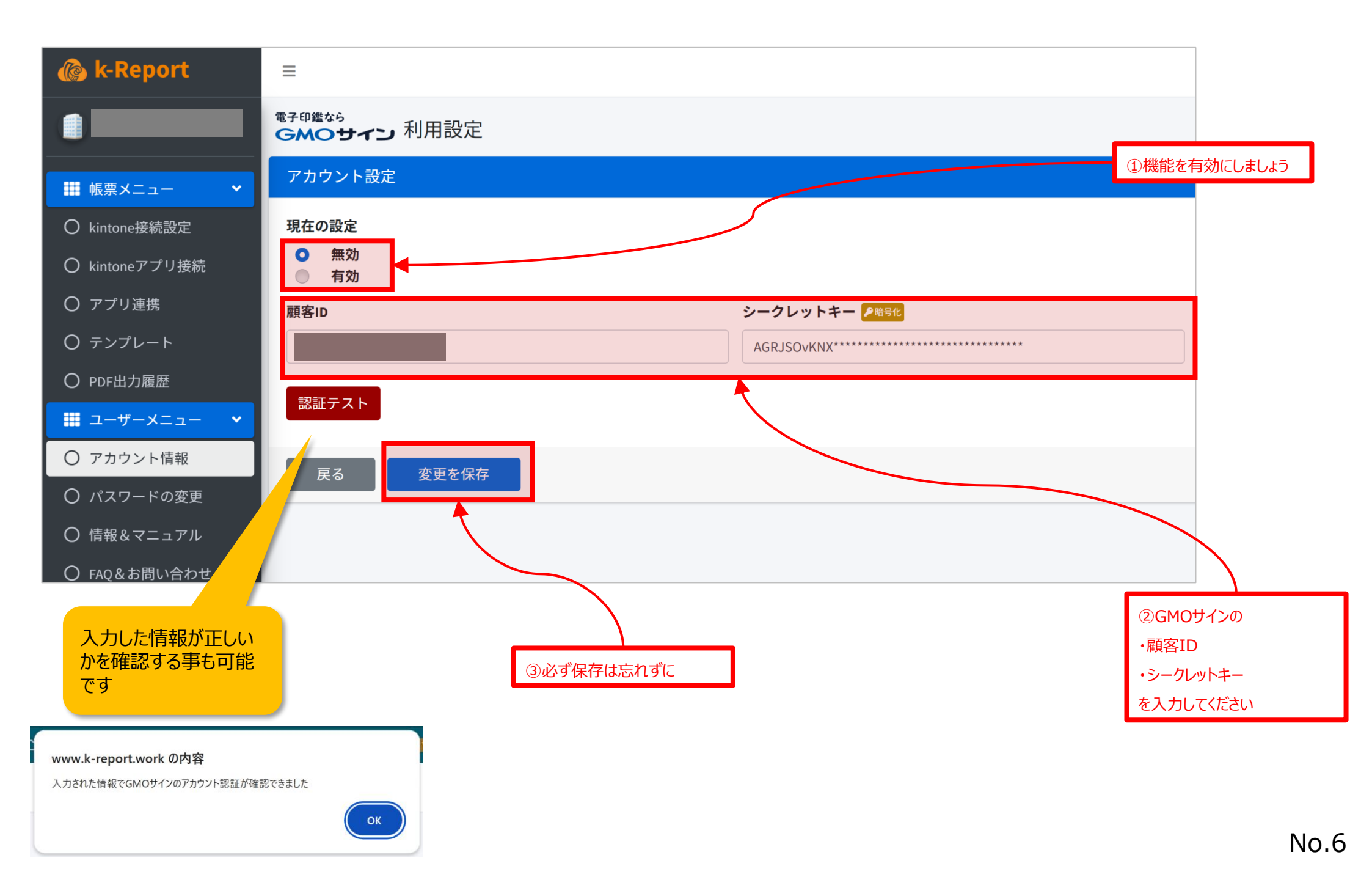

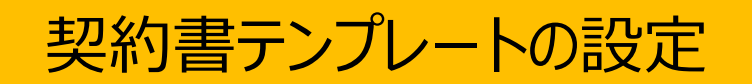

#### GMOサイン連携で使う契約書を帳票上で設定するには、帳票の属性設定を

・帳票タイプ = レコード個別タイプ

・ページアップタイプ = PDFテンプレートと同じ構成

に設定してください。この設定条件が揃わないと契約書として動作しない仕様になっています。

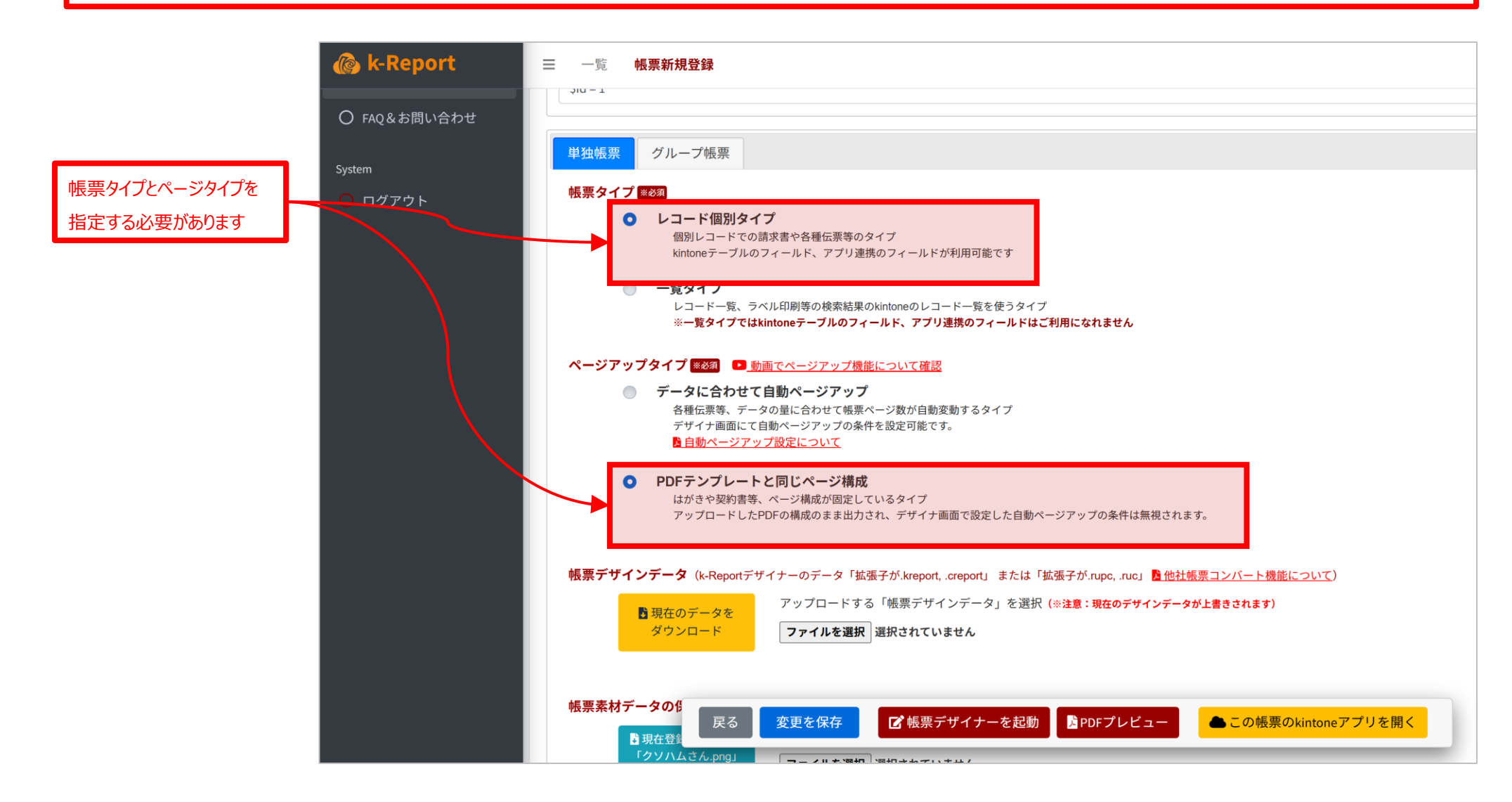

| 🍘 k-Report | 三 一覧 帳票新規登録                                                                                                    | -                            |
|------------|----------------------------------------------------------------------------------------------------|------------------------------|
|            | 帳票素材データの保管(10MB以下の Zip圧縮, Excel, PowerPoint 等の元素材データ) ♪現在登録されている 「クソハムさん.png」 をダウンロード ファイルを選択 選択されていません                  |                              |
|            | <ul> <li>ロジックフィルタ ② ロジックフィルタとは?</li> <li>(※注意!:ロジックフィルタ機能をお使いで正常に処理出来ないコードを記述した時にはPDFが出力出来なくなります。要注意でお願いします。)</li> </ul> |                              |
|            | ■ 詳細設定(クリックで開閉)                                                                                                    | ①帳票の設定画面の下部に<br>「GMOサイン連携設定」 |
|            | E GMOサイン 連携設定                                                                                                    | クリックして開きます。                  |
|            | 備考                                                                                                    | -                            |
|            | 備考を入力                                                                                                    | -                            |

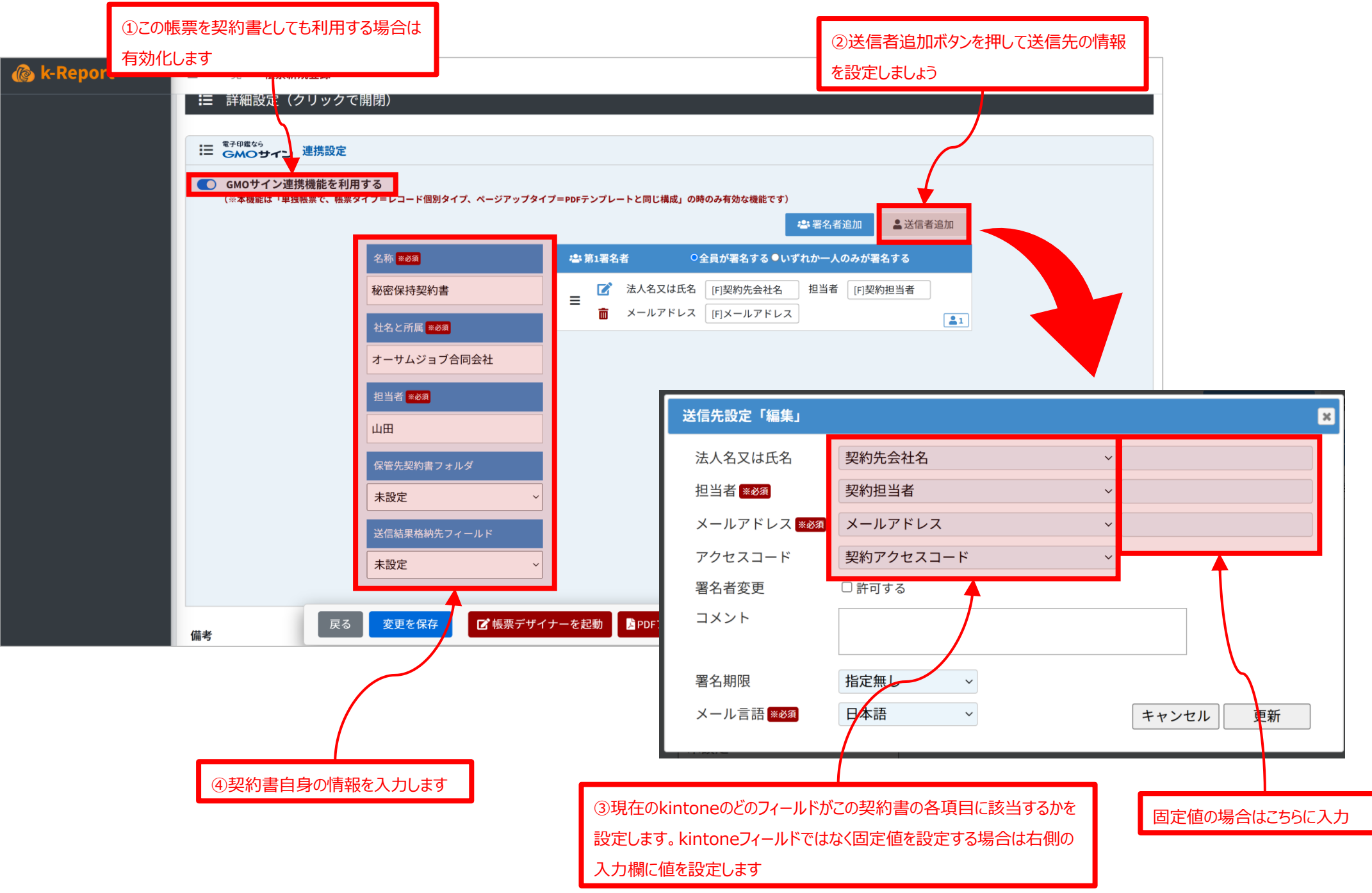

| - 詳細設定               | ミ(クリックで開閉)                                      |                                                                                                    |                                                                                                    |
|----------------------|-------------------------------------------------|----------------------------------------------------------------------------------------------------|----------------------------------------------------------------------------------------------------|
| に<br>電子印織なら<br>GMOサ- | てン 連携設定                                         |                                                                                                    |                                                                                                    |
| ● GMOサイ<br>(※本機能は    | ン連携機能を利用する<br>「単独帳票で、帳票タイプ=レコード個別タイプ、ページアップタイプ= | =PDFテンプレートと同じ構成」の時のみ有効な機能です)                                                                                 |                                                                                                    |
|                      |                                                 | ▲ 著名者追加 ▲ 送信者追加                                                                                              |                                                                                                    |
|                      | 名称 *****                                        | は 第1署名者 ○全員が署名する ●いずれか一人のみが署名する                                                                              |                                                                                                    |
|                      | 秘密保持契約書                                         | ■ 法人名又は氏名 [F]契約先会社名 担当者 [F]契約担当者                                                                             |                                                                                                    |
|                      | 社名と所属 *83                                       |                                                                                                    |                                                                                                    |
|                      | オーサムジョブ合同会社                                     |                                                                                                    |                                                                                                    |
|                      | 担当者※必须                                          |                                                                                                    |                                                                                                    |
|                      | <u>ш</u>                                        |                                                                                                    |                                                                                                    |
|                      |                                                 | 🙆 k-Report Designer 👷 🖛 🛨 T T 🕂 Iı 🚺 🏛 🖽 🖅 🖓 🖓 🖏                                                             | 972 <b>6</b> f                                                                                                    |
|                      | 保管先契約書フォルダ                                      | データ プロパティ (用版 史 _ の 進 広 敏 な)                                                                                 | ▲ テンプレ                                                                                                    |
|                      | 未設定 ~                                           |                                                                                                    | -                                                                                                    |
|                      | 送信結果格納先フィールド                                    | 20.37 504.76 0 第9条 (非保知)                                                                                     |                                                                                                    |
|                      | 未設定 ~                                           | 第6年、75年に4回し、本契約の締結によっては、本件に関し、本契約に定めるもの以外は相互に何らの権利<br>を取得し、または参称を色うものでけないことを相互に認める。                          | <ul> <li>We want to be a set of the set of the set</li></ul> |
|                      |                                                 |                                                                                                    | 4.指定べ一<br>適用ペー                                                                                                    |
| 備考                   | 戻る 変更を保存                                        | 」         ・・・・・・・・・・・・・・・・・・・・・・・・・・・・・・・・・・・・                                                               |                                                                                                    |
|                      |                                                 | 回         延長されるものとし、以後も同様とする。尚、本契約終了後も2年間は、本契約に基づく秘密保持義務<br>は存続するものとする。                                      |                                                                                                    |
|                      |                                                 | ★ kintone: main ▼ 1<br>第10条(準拠法)                                                                             | Control of the second second s      |
|                      |                                                 | □                                                                                                    | 1.全ペー                                                                                                    |
| ①一度設定を保存しま           | ंग्रे                                           | 作成         95世みスキンスイールドを選択         第11条(協議)           (未選択)         本契約に定めのない事項に関しては、甲乙別途協議のうえ円満に解決を図るものとする。 |                                                                                                    |
|                      | /                                               |                                                                                                    |                                                                                                    |
|                      |                                                 |                                                                                                    |                                                                                                    |
| Г                    |                                                 | □ RECORD_PAGE_URL:RECORD_PAGE_URL                                                                            |                                                                                                    |
| L                    | ②次に帳票ナサイナーを起動しま9                                | GSIGN : SIGNATURE01                                                                                          |                                                                                                    |
|                      |                                                 | - GSIGN: SIGNATURE02<br>田 GSIGN: SIGNATURE03 て 自社表記(詳細):our.company2つ                                        |                                                                                                    |
|                      |                                                 | GSIGN : SIGNATURE04                                                                                          |                                                                                                    |
|                      |                                                 | GSIGN : SIGNATURE05                                                                                          |                                                                                                    |
|                      |                                                 | GSIGN : SIGNATURE06                                                                                          |                                                                                                    |
|                      |                                                 |                                                                                                    | •<br>4                                                                                                    |

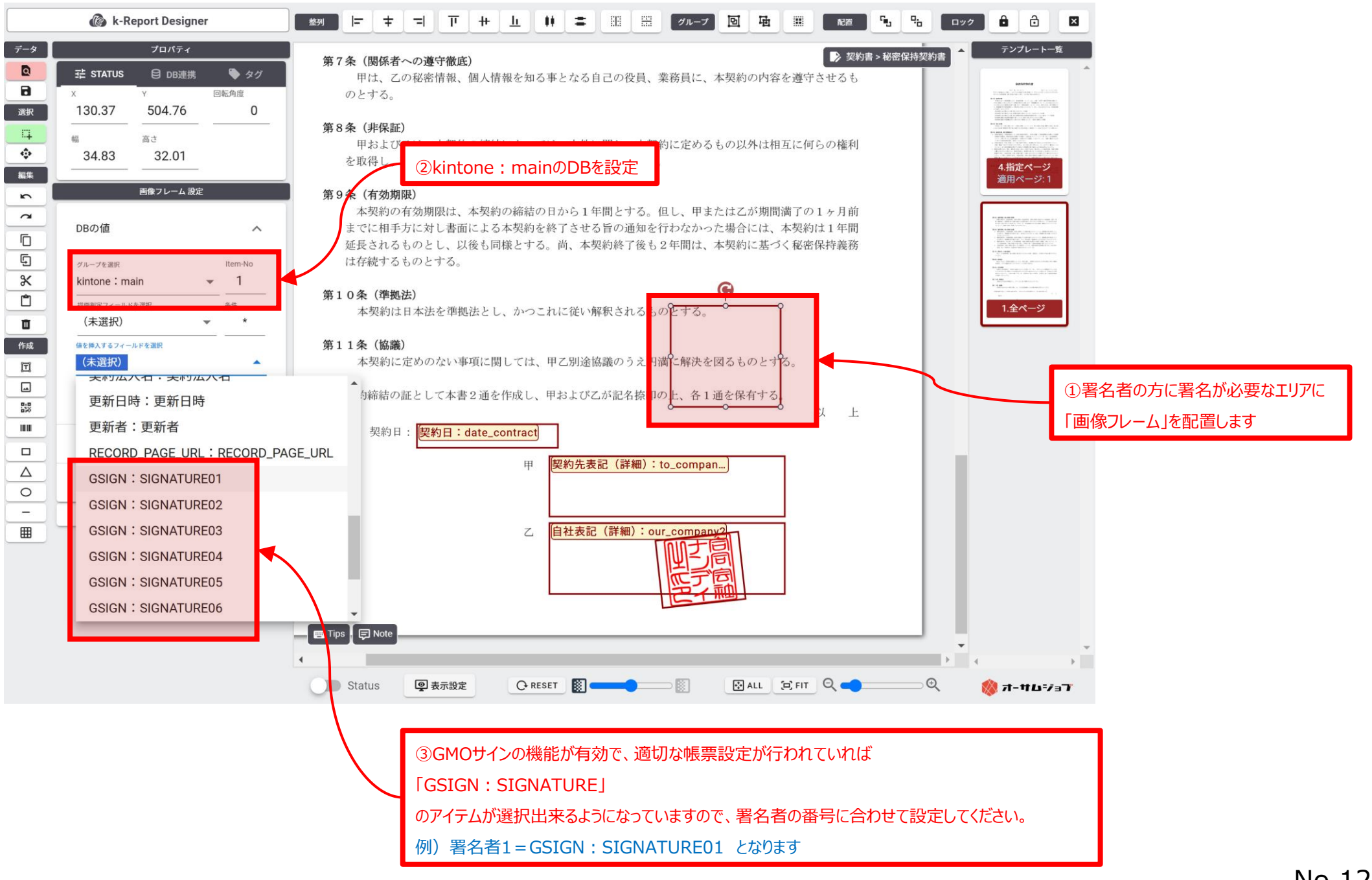

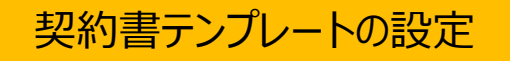

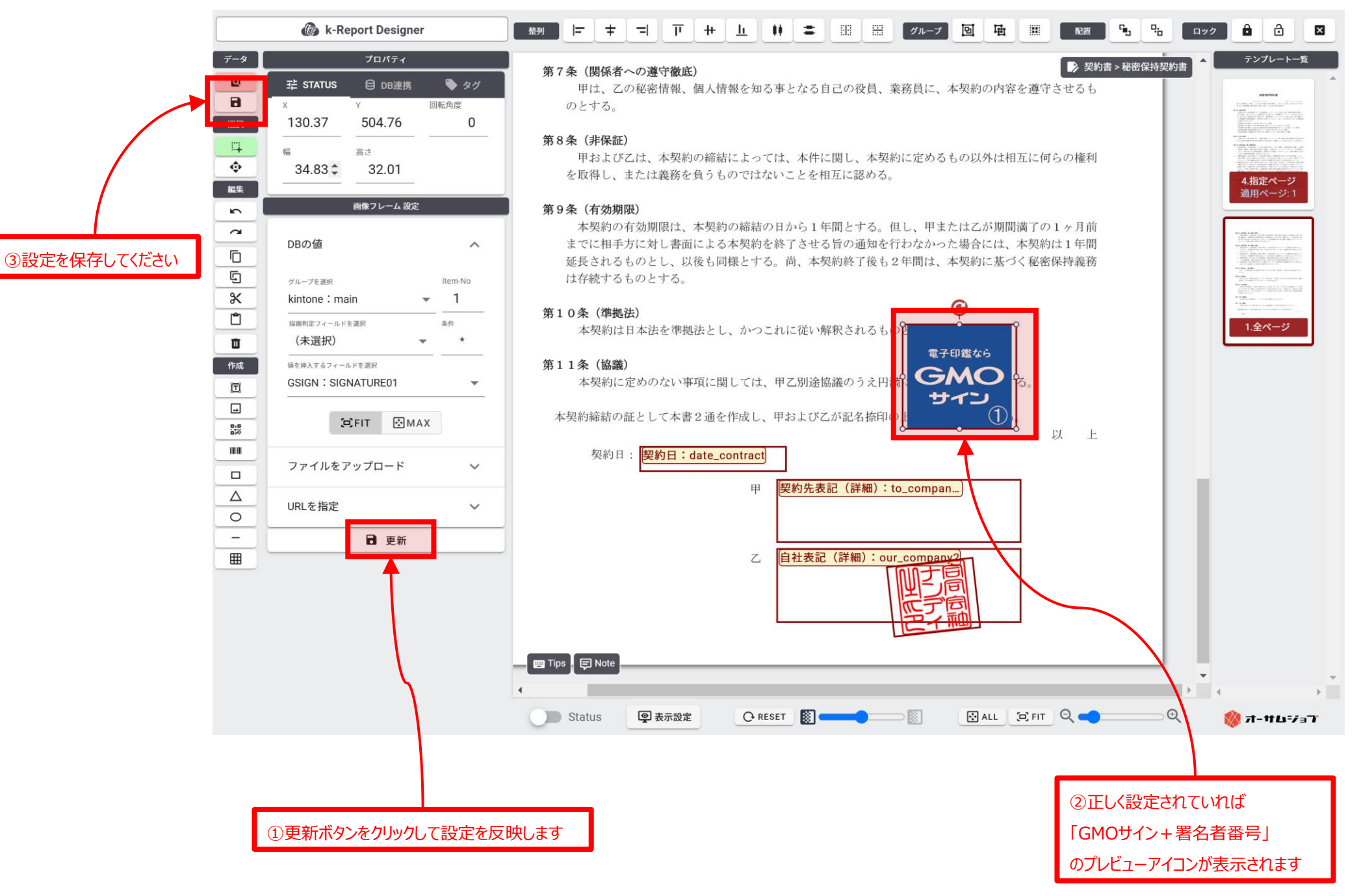

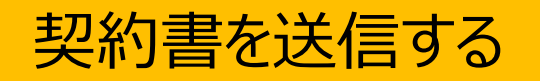

## 契約書を送信する

|          |           |                               |                                                   |                    |                | GMOサイン機能のボタン  |              |                  |           |                     |            |               |              |                             |                 |         |   |
|----------|-----------|-------------------------------|---------------------------------------------------|--------------------|----------------|---------------|--------------|------------------|-----------|---------------------|------------|---------------|--------------|-----------------------------|-----------------|---------|---|
| 覧画面      |           |                               |                                                   |                    |                |               |              |                  |           |                     |            |               |              |                             |                 |         |   |
|          | ÷ 1       |                               |                                                   |                    |                |               |              | ¢ 0 7            |           | 0ユーザー               | Q          |               |              |                             |                 |         |   |
| 契約書      |           | _                             |                                                   |                    |                |               |              |                  |           | <u> </u>            |            |               |              |                             |                 |         |   |
| スペース:デモ県 | 用(本番環境)   | アプリ: 契約書                      |                                                   |                    |                |               |              |                  |           | Seven<br>GMO<br>GMO | Ŧ          |               |              |                             |                 |         |   |
| (すべて)    | ~         | ملمح ≻                        | ۲ II                                              | [一括]秘密保持           | 契約書 V PDF出力    | נ             |              |                  |           | ÷ \$                | v 000      |               |              |                             |                 |         |   |
|          |           |                               |                                                   |                    |                |               |              |                  | 1 -       | 2 (2件中)             |            | -             |              |                             |                 |         |   |
| レコード番号   | 契約先会社名    | 契約日                           | 社印を押す                                             | 自社表記(詳細)           | 契約先表記(詳細)      | 自社表記          | メールアドレス      | 契約書送信結果          | 契約法人名     | 契約担当者               | 契約メールフ     |               |              |                             |                 |         |   |
| 1        | Let'sレスト… | 2022-09-18                    | はい                                                | 良い食材株式会社…          | はないたちと 下…      | 良い食…          | nyogyati219… | Success 2024···· | 口11日休…    | 加工工的                | Zedaniu991 |               | Г            | CM OH                       | <u>へ *8645の</u> |         |   |
|          |           |                               |                                                   |                    |                |               |              |                  | 1 -       | 2 (2件中)             |            |               | L            | GMOT1                       | 「ン機能の           | がタン     |   |
|          |           | 詳細面                           | 画面                                                | ne<br>★            |                |               |              |                  |           |                     |            | ₽             | <b>?</b>     | プリ内検索                       | мод-ザ-          |         |   |
|          |           | ft                            | <b>スペース:</b> デ                                    | 王用(本番環境)           | 〉アプリ: 契約書      | 一覧: (す^       | (ד) א-בע     | ≍: kyoryu859@us  | agica.com |                     |            |               |              |                             |                 | 1       | Ŧ |
|          |           | 秘密                            | 保持契約書                                             | ✓ PDF.             | 出力             |               |              |                  |           |                     |            |               |              |                             | U T             |         |   |
|          |           | 秘密                            | 经保持契約書                                            | ✓ PDF              | 出力             |               |              |                  |           |                     |            |               | ~            | + 🗹                         |                 | ¢       | • |
|          |           | 秘密<br>又一,                     | 「保持契約書<br>ルアドレス<br>」<br>(YU859@)」に                | → PDF              | 出力             |               |              |                  |           |                     |            | •             |              | + 🗹                         |                 | ģ       | • |
|          |           | 秘密<br>メー,<br>kyc<br>契約:       | RG<br>RF<br>ルアドレス<br>rryu859@usa<br>先会社名          | • PDF              | 出力             | 日             |              |                  |           |                     |            | <b>୭</b><br>ଓ | אנאב<br>אנאב | + <b>ご</b><br>>する<br>はありません |                 | ¢r v •• |   |
|          |           | 秘密<br>メー,<br>kyc<br>契約:<br>美味 | RG持契約書<br>ルアドレス<br>yryu859@usa<br>先会社名<br>ましいレストラ | → PDF<br>agica.com | 出力<br>契約<br>20 | 日<br>22-09-18 |              |                  |           |                     |            | •<br>©        | אכאב         | + <b>ご</b><br>>する<br>はありません |                 | ¢. ~ •• | • |

## 契約書を送信する

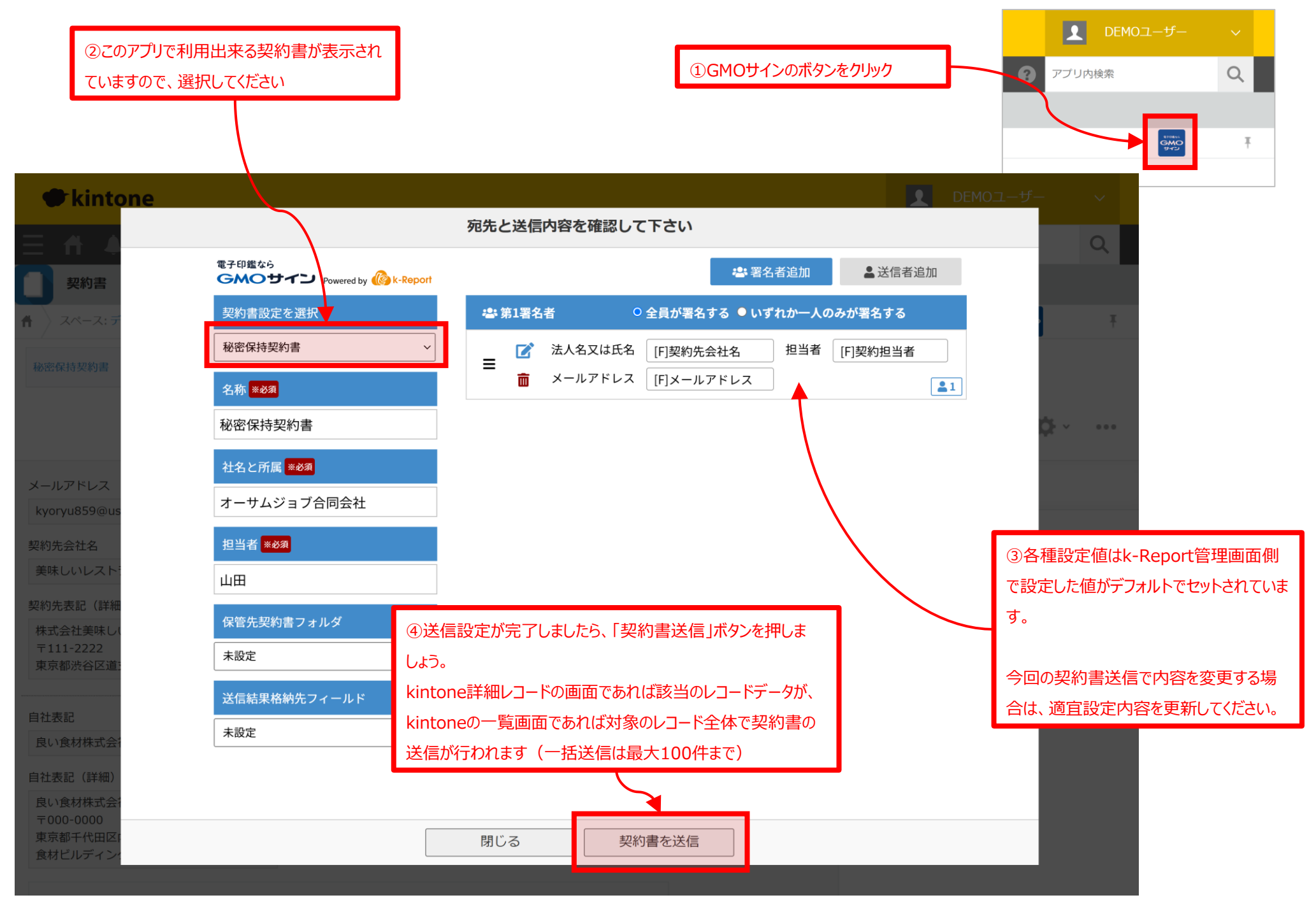